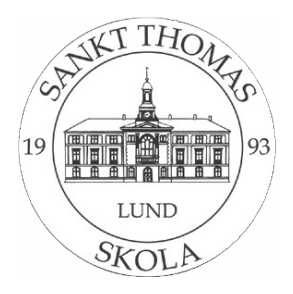

## Hur ni som vårdnadshavare kan se betygen i Infomentor

Efter att ni loggat in på infomentor hub-appen eller på infomentors hemsida är det denna sidan som visas, se bild 1.

För att se betyg, klicka längst ner till vänster på fliken Bedömningar

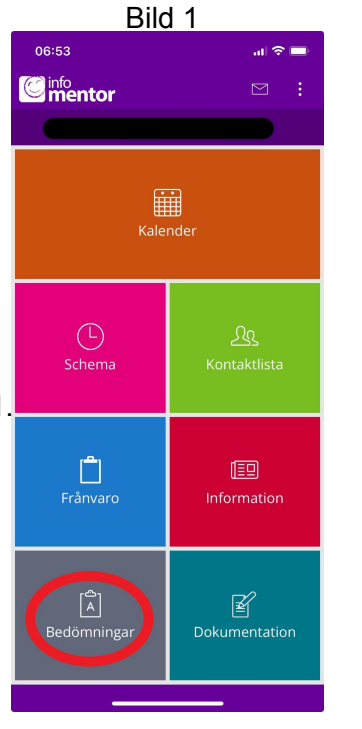

Först kommer fliken översikt upp. För att se betyg, klicka på fliken betyg, se bild 2.

Ni kan även se bedömningar genom att klicka på mitten fliken.

| Bild 2        |                                                       |                                          |                                                   |   |
|---------------|-------------------------------------------------------|------------------------------------------|---------------------------------------------------|---|
| 06:54         |                                                       |                                          | .ul 🗢                                             |   |
|               | BEDÖN                                                 | ININGAR                                  |                                                   |   |
| Ç             |                                                       |                                          |                                                   |   |
| Översikt      | Bedömni                                               | ng Bety                                  | /g                                                |   |
| Ämnesomdömen  |                                                       |                                          |                                                   |   |
| Klass/årskurs | 7-9                                                   |                                          | ~                                                 |   |
| Ämne          | Når ännu<br>inte en<br>godtagbar<br>kunskaps-<br>nivå | Når en<br>godtagbar<br>kunskaps-<br>nivå | Når mer är<br>en godtag-<br>bar kun-<br>skapsnivå |   |
| Biologi       |                                                       |                                          |                                                   | > |
| Fysik         |                                                       |                                          |                                                   | > |
| Kemi          |                                                       |                                          |                                                   | > |
| Matematik     |                                                       |                                          |                                                   | > |
| Teknik        |                                                       |                                          |                                                   | > |
|               |                                                       |                                          |                                                   |   |
|               |                                                       |                                          |                                                   |   |

Nu ska ni vara Inne på betygen för erat barn. För att se Betyg för de olika terminerna, kan ni klicka i det rödmarkerade området och välja termin, se bild 3.

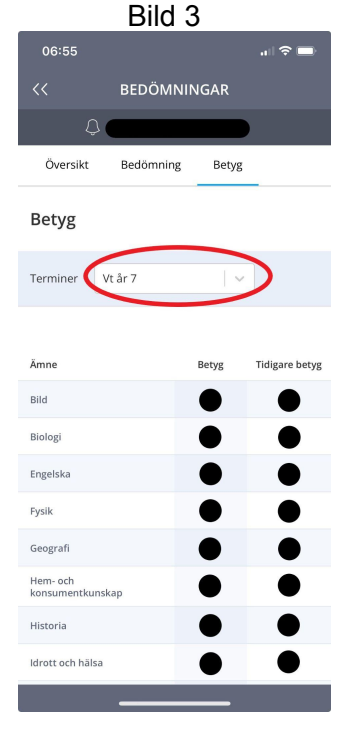

l de svarta cirklarna kommer barnets betyg att synas